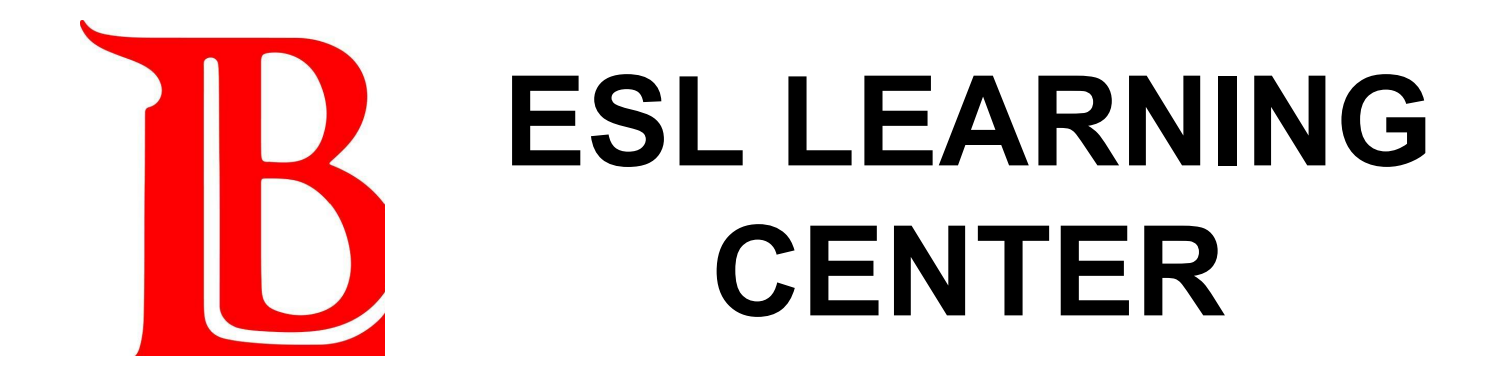

# How to Join a Workshop Online

### **BEFORE YOU START**

- Make sure you are enrolled in ESLLC 699 for the current semester. **ESLLC 699 = ESL Learning Center.**
- You must enroll in ESLLC 699 for the current semester to get help from the ESL Learning Center.
- Remember: ESLLC 699 is FREE and 0 units. There is no attendance and no homework.

### **BEFORE YOU START**

# You can enroll in ESLLC 699 in the Viking Portal or by calling the ESL Office at **562-938-3037**.

Follow these instructions to enroll in the ESL Learning Center for Fall 2022.

**Click Here** 

## **Step 1: Log in to Canvas**

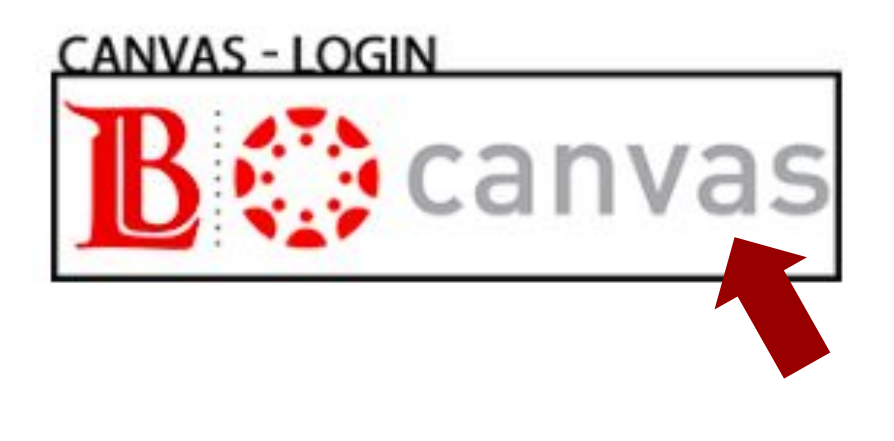

| Do you need help<br>logging in to Canvas? |
|-------------------------------------------|
| Click the links below for instructions.   |
| English                                   |
| <u>Spanish</u>                            |
| Khmer                                     |

### **STEP 2: Click the ESLLC Canvas Course**

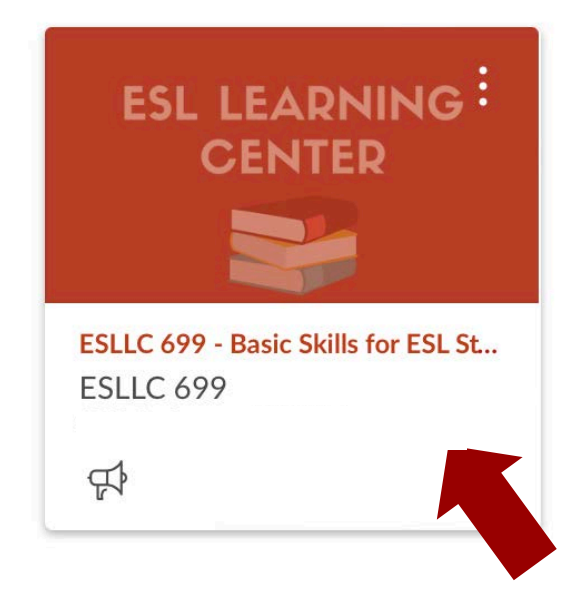

### STEP 3: Go to the ESLLC Canvas "Home"

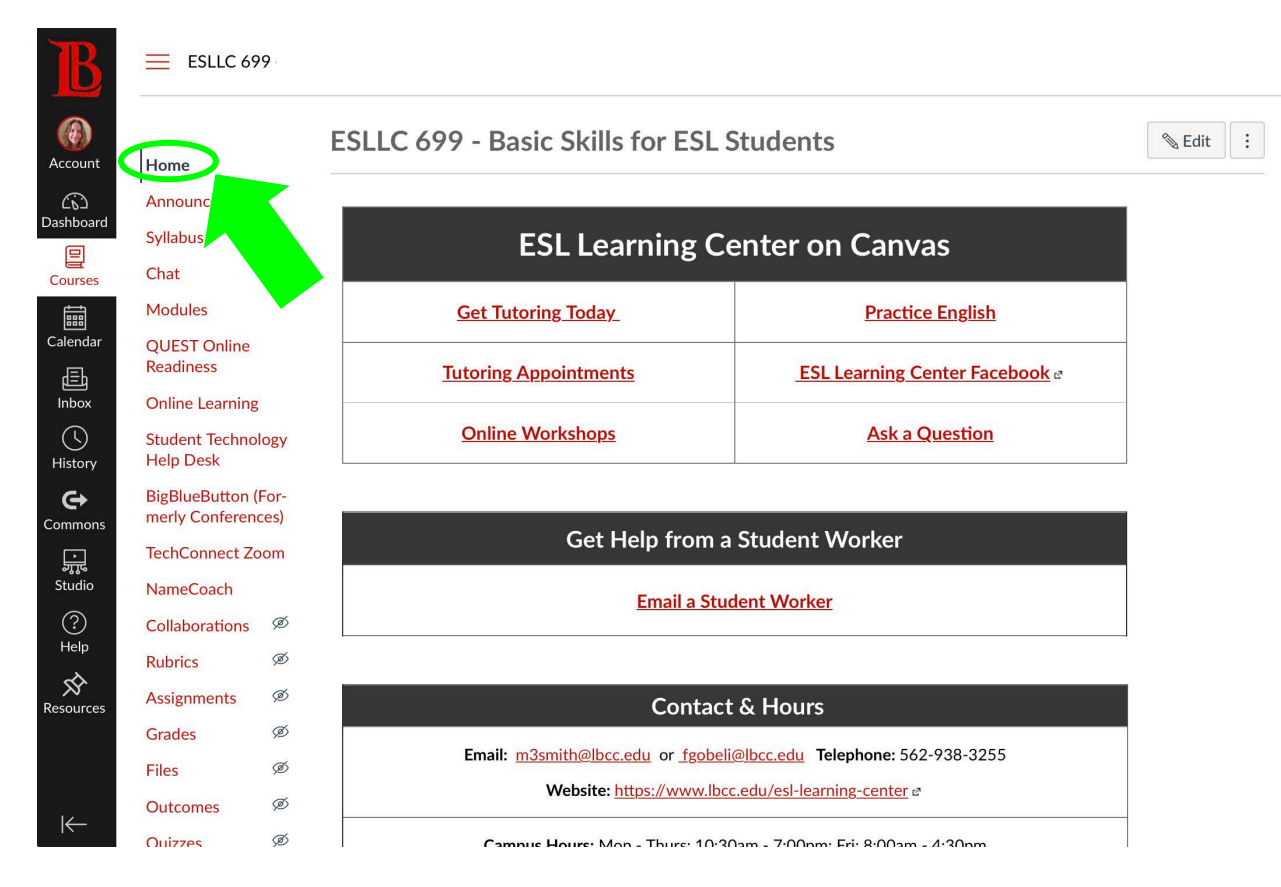

### STEP 4: Click "Online Workshops"

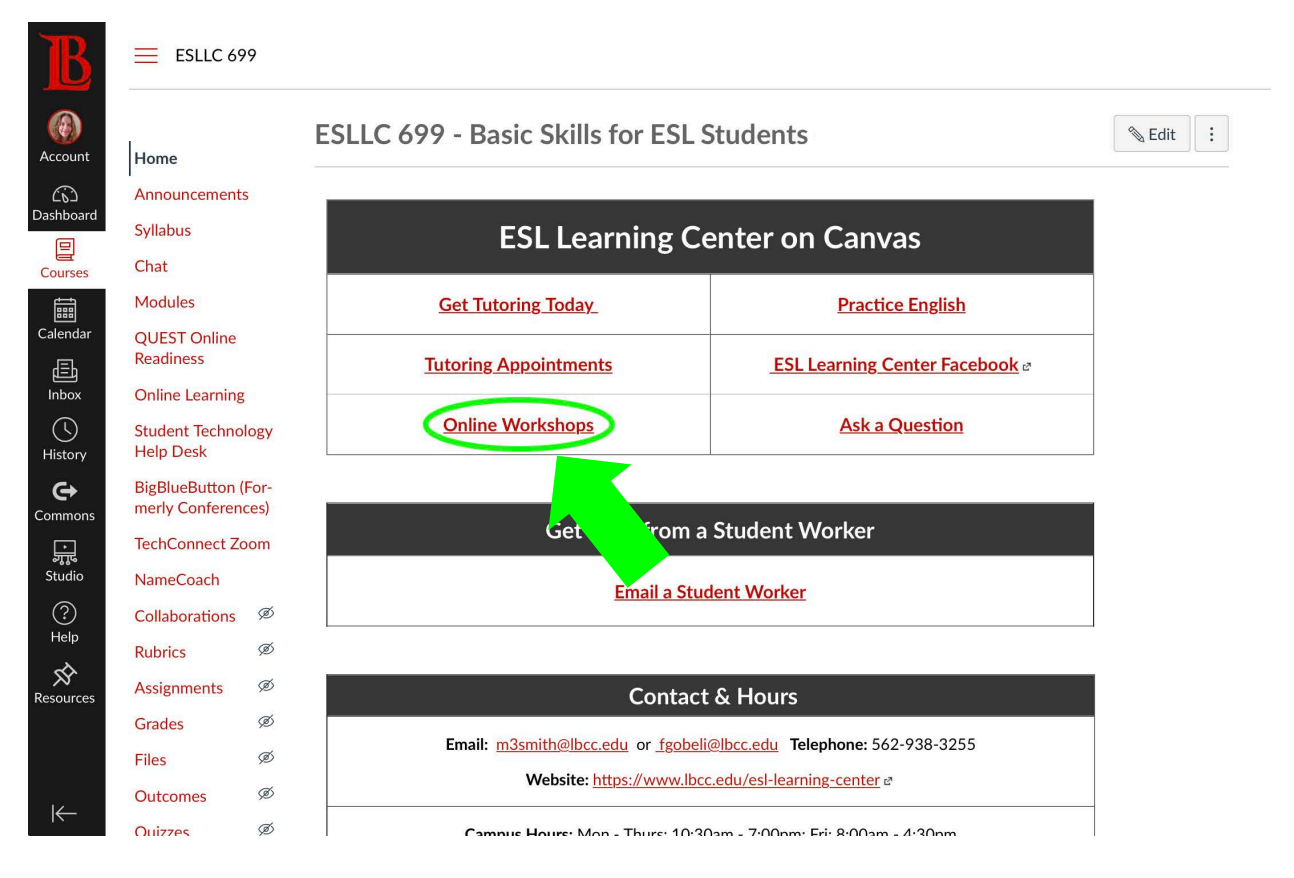

### **STEP 5: Click "Click Here" by the current day/time**

| Home             |     |                   |                                        |                                   |                     |                       |                            |                                                |            |
|------------------|-----|-------------------|----------------------------------------|-----------------------------------|---------------------|-----------------------|----------------------------|------------------------------------------------|------------|
| Announcements    |     | View All Pages    |                                        |                                   |                     |                       |                            |                                                | N Edit     |
| Syllabus         |     |                   |                                        |                                   |                     |                       |                            |                                                |            |
| Chat             |     | ESI Le:           | arning                                 | Center V                          | Vorksho             | nslat                 |                            |                                                |            |
| Modules          |     |                   | 3111115                                | Center v                          | VOIRSIIC            | JD 0.                 |                            |                                                |            |
| QUEST Online     |     | How to Join a W   | /orkshop                               |                                   |                     |                       |                            |                                                |            |
| Readiness        |     | Some ESL Learni   | ng Center work                         | kshops are offered in p           | person on campu     | s, some worksh        | ops are offered o          | nline via Zoom, and some are offered both on o | campus and |
| Online Learning  |     | online via Zoom.  |                                        |                                   |                     |                       |                            |                                                |            |
| Student Technolo | ogy | To join an online | Zoom worksho                           | op, click on the link fo          | r the workshop yo   | ou would like to      | attend.                    |                                                |            |
| Help Desk        |     | A new screen that | at shows the w                         | orkshop meeting deta              | ils will open. Clic | ck the "Join" bu      | ton on this scree          | n.                                             |            |
| BigBlueButton    |     | Can't Join a Wor  | kshop?                                 |                                   |                     |                       |                            |                                                |            |
| TechConnect Zoo  | om  | If you are having | a technical pro                        | blem joining a worksł             | nop, please send i  | us a message <u>h</u> | <mark>ere</mark> for help. |                                                |            |
| NameCoach        |     | TOPIC             | DAY                                    | TIME                              | INSTRUCTOR          | WHERE                 | LINK                       |                                                |            |
| Collaborations   | Ø   | Conversation      | Monday                                 | 2:00 pm - 3:00 pm                 | Skidmore            | Campus                | N/A                        | -                                              |            |
| Rubrics          | Ø   |                   | * ************************************ | 27.000.008 • 4.009 00.007 • 0.000 |                     | Commun C              | 2023-0224                  | -                                              |            |
| Assignments      | Ø   | Conversation      | Tuesday                                | 5:30 pm - 6:30 pm                 | Padilla             | Zoom                  | Click Here                 |                                                |            |
| Grades           | Ø   | Conversation      | Wednesday                              | 2:30 pm - 3:30 pm                 | Neal                | Zoom                  | Click Here a               | -                                              |            |
| Files            | ø   | conversation      | rreunesuuy                             | 2.00 pm 0.00 pm                   | itea                | 20011                 | Cherriere                  |                                                |            |
| Outcomes         | ø   | Grammar           | Wednesday                              | 5:00 pm - 6:00 pm                 | Copeland            | Campus                | N/A                        |                                                |            |
| Quizzes          | Ø   | Conversation      | Thursday                               | 5:30 pm - 6:30 pm                 | Padilla             | Campus &              | Click Here -               |                                                |            |
| Pages            | Ø   | Conversation      | mursuay                                | 5.55 pm - 0.55 pm                 | r auma              | Zoom                  | CHER THERE                 | -                                              |            |
| People           | ø   | Vocabulary        | Friday                                 | 12:00 pm - 1:00 pm                | Sebei               | Campus                | N/A                        |                                                |            |
| Discussions      | ø   | Please be aware t | hat by clicking a                      | ı workshop link you wil           | be directed to Zoo  | om.                   |                            | -<br>-                                         |            |

Account

Courses Calendar Inbox History Common

Help

Cotting

### EXAMPLE

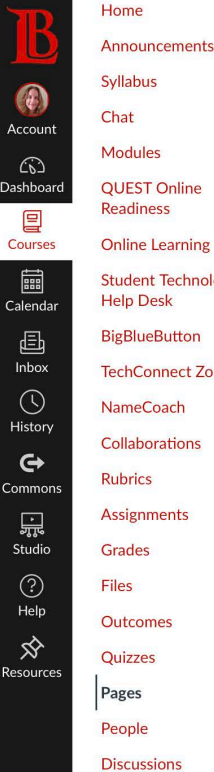

### Chat Modules

**QUEST** Online Readiness

Student Technology Help Desk

| BigBlueButton    |
|------------------|
| TechConnect Zoom |

NameCoach Collaborations

| RUDFICS     |
|-------------|
| Assignments |
| Grades      |
| Files       |
|             |

Cottinge

#### View All Pages

### ESL Learning Center Workshops!

#### How to Join a Workshop

Some ESL Learning Center workshops are offered in person on campus, some workshops are offered online via Zoom, and some are offered both on campus and online via Zoom.

To join an online Zoom workshop, click on the link for the workshop you would like to attend.

A new screen that shows the workshop meeting details will open. Click the "Join" button on this screen.

#### Can't Join a Workshop?

If you are having a technical problem joining a workshop, please send us a message here for help.

| TOPIC        | DAY       | TIME               | INSTRUCTOR | WHERE            | LINK       |
|--------------|-----------|--------------------|------------|------------------|------------|
| Conversation | Monday    | 2:00 pm - 3:00 pm  | Skidmore   | Campus           | N/A        |
| Conversation | Tuesday   | 5:30 pm - 6:30 pm  | Padilla    | C.<br>Zoo        | Click Here |
| Conversation | Wednesday | 2:30 pm - 3:30 pm  | Neal       | Zoom             | Click Here |
| Grammar      | Wednesday | 5:00 pm - 6:00 pm  | Copeland   | Campus           | N/A        |
| Conversation | Thursday  | 5:30 pm - 6:30 pm  | Padilla    | Campus &<br>Zoom | Click Here |
| Vocabulary   | Friday    | 12:00 pm - 1:00 pm | Sebei      | Campus           | N/A        |

Please be aware that by clicking a workshop link you will be directed to Zoom.

If today is Wednesday and the time is between 2:30pm - 3:30pm, click on "Click Here" in the row for Professor Neal on Wednesday.

🔊 Edit

## STEP 6: Type in your name and email

V

**Meeting Registration** 

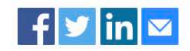

Topic ESLLC 699 - Basic Skills for ESL Students

Time Please choose only one meeting to attend.

Mar 23, 2022 02:00 PM

Time shows in Pacific Time (US and Canada)

| First Name*    | Last Name*             |  |
|----------------|------------------------|--|
| []             |                        |  |
| Email Address* | Confirm Email Address* |  |
|                |                        |  |

\* Required information

Information you provide when registering will be shared with the account owner and host and can be used and shared by them in accordance with their Terms and Privacy Policy.

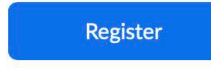

### STEP 7: Click the "Register" button

Meeting Registration

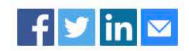

| īme | Please choose only one meeting to | attend. |
|-----|-----------------------------------|---------|
|     | Mar 23, 2022 02:00 PM             | ~       |

| Email Address* Confirm Required information                                    |                                                  |
|--------------------------------------------------------------------------------|--------------------------------------------------|
| Required information                                                           | Email Address*                                   |
| Required information                                                           |                                                  |
| Required information                                                           |                                                  |
|                                                                                |                                                  |
| Information you provide when registering will be shared with the account owned | r and host and can be used and shared by them ir |
| accordance with their Terms and Privacy Policy.                                |                                                  |

### **STEP 8: Click "Allow"**

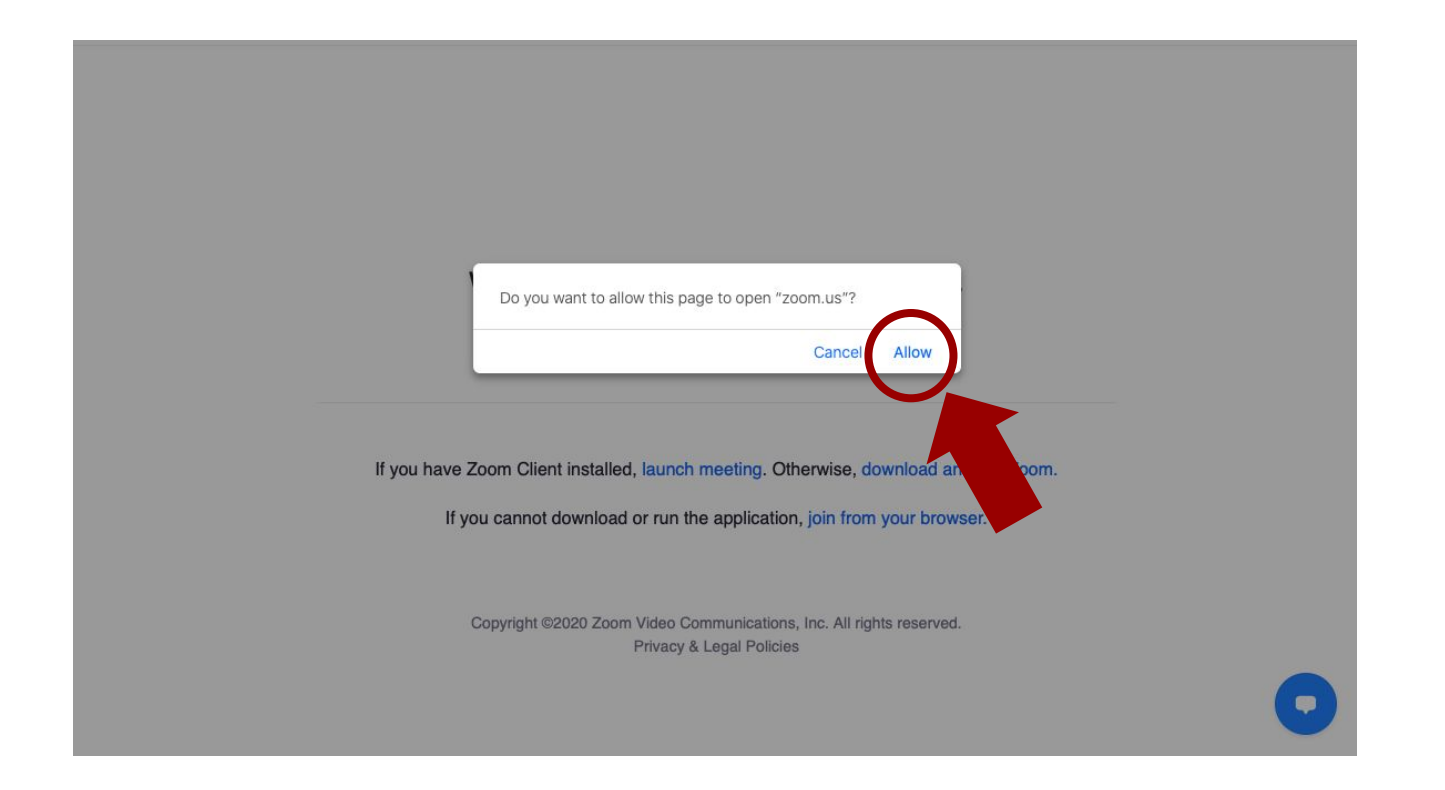

### STEP 9: If nothing opens, click the blue text

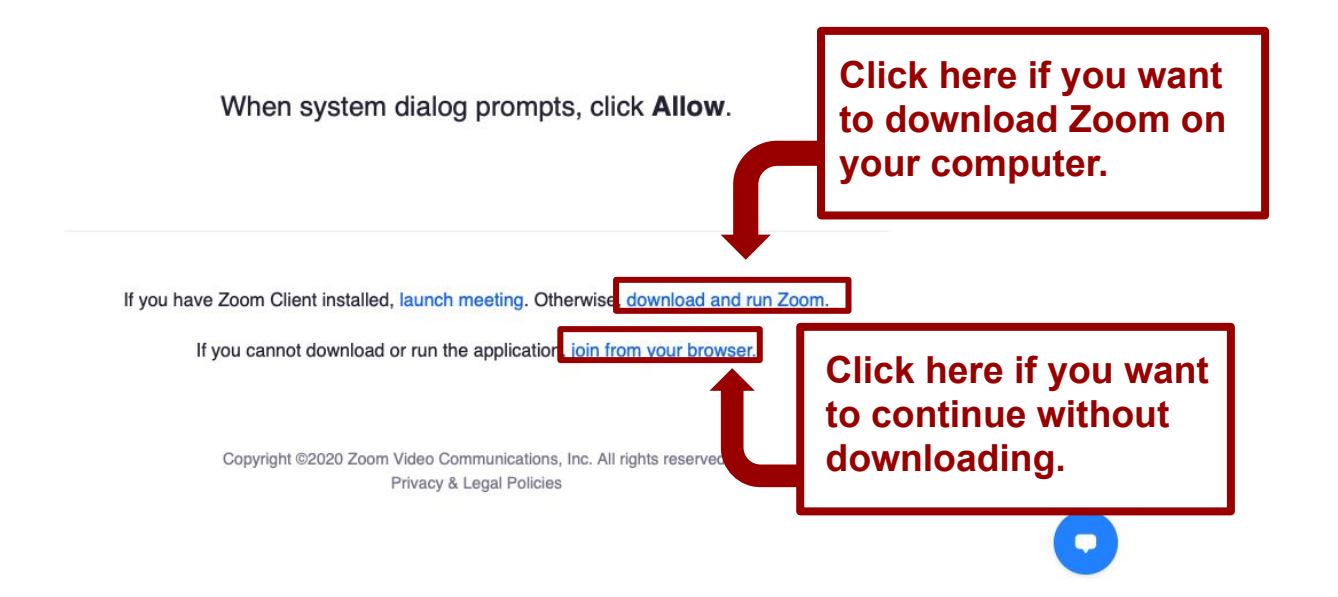

## **STEP 10: Click "Join With Computer Audio"**

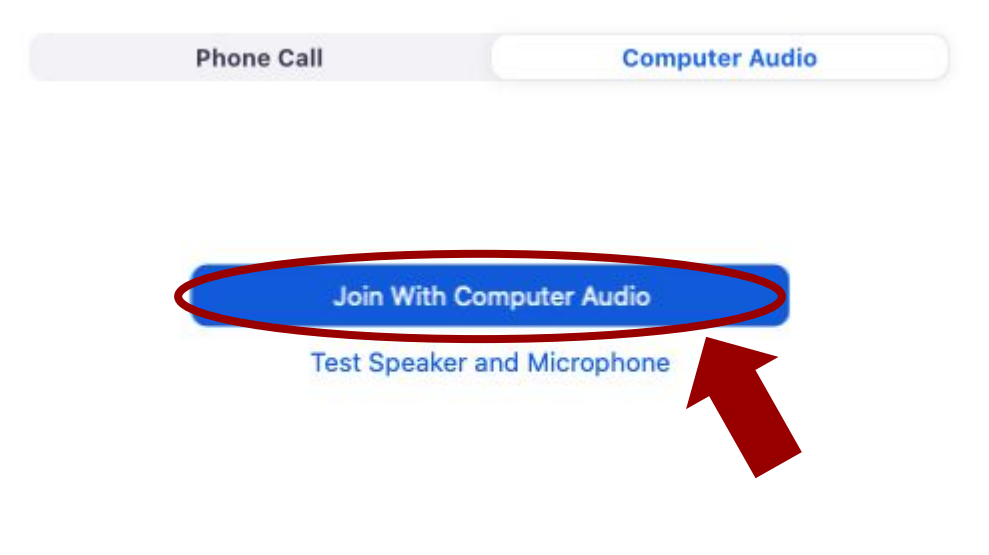

Automatically join audio by computer when joining a meeting

### Zoom opens and you can join the workshop!

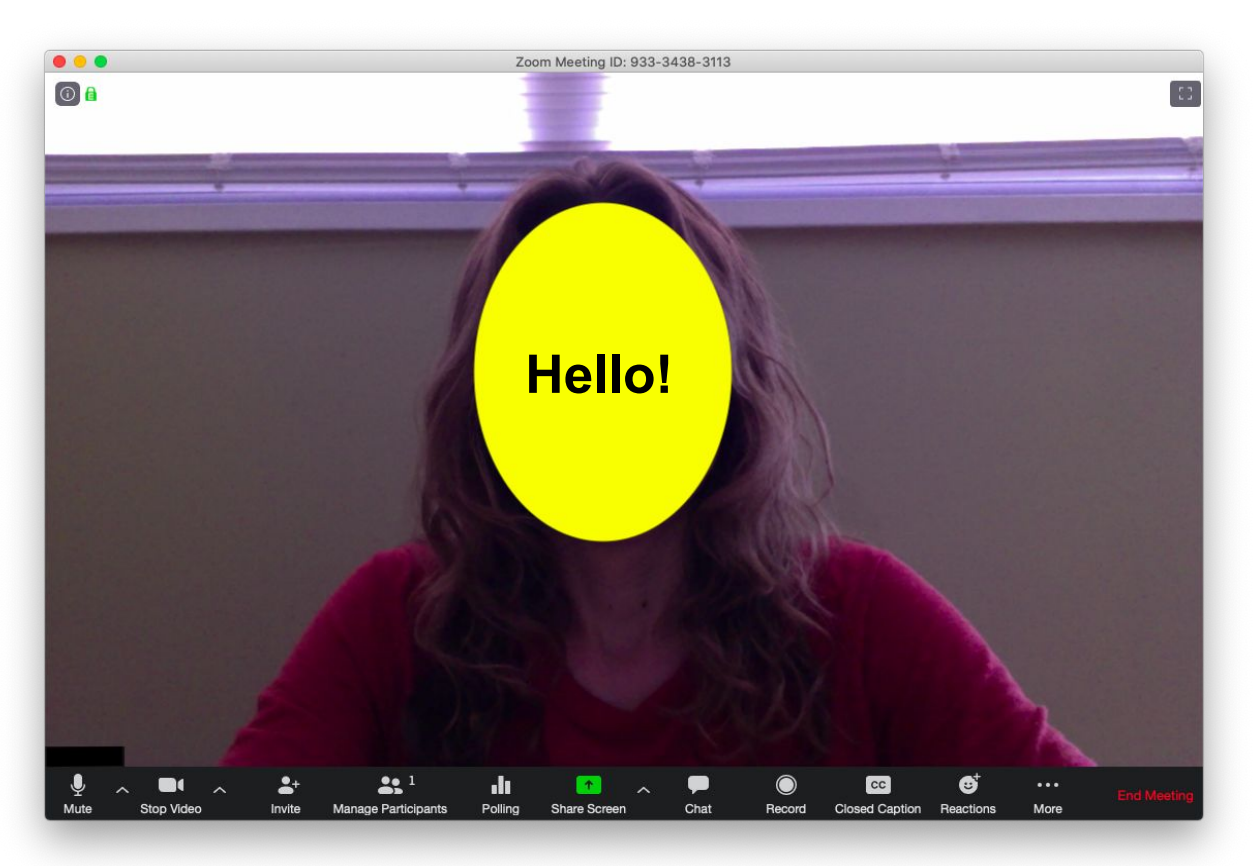